## 밀크T 홈 오류발생시 가이드 [A6 기기]

천재교과서 2022년 1월 12일 V1.3

본 가이드는 2022년 1월 12일 밀크T홈 업데이트 중 오류가 발생한 회 원을 위한 문서입니다.

A6(P580) 기기 사진, A6는 좌측에 카메라, 우측에 홈버튼이 있습니다

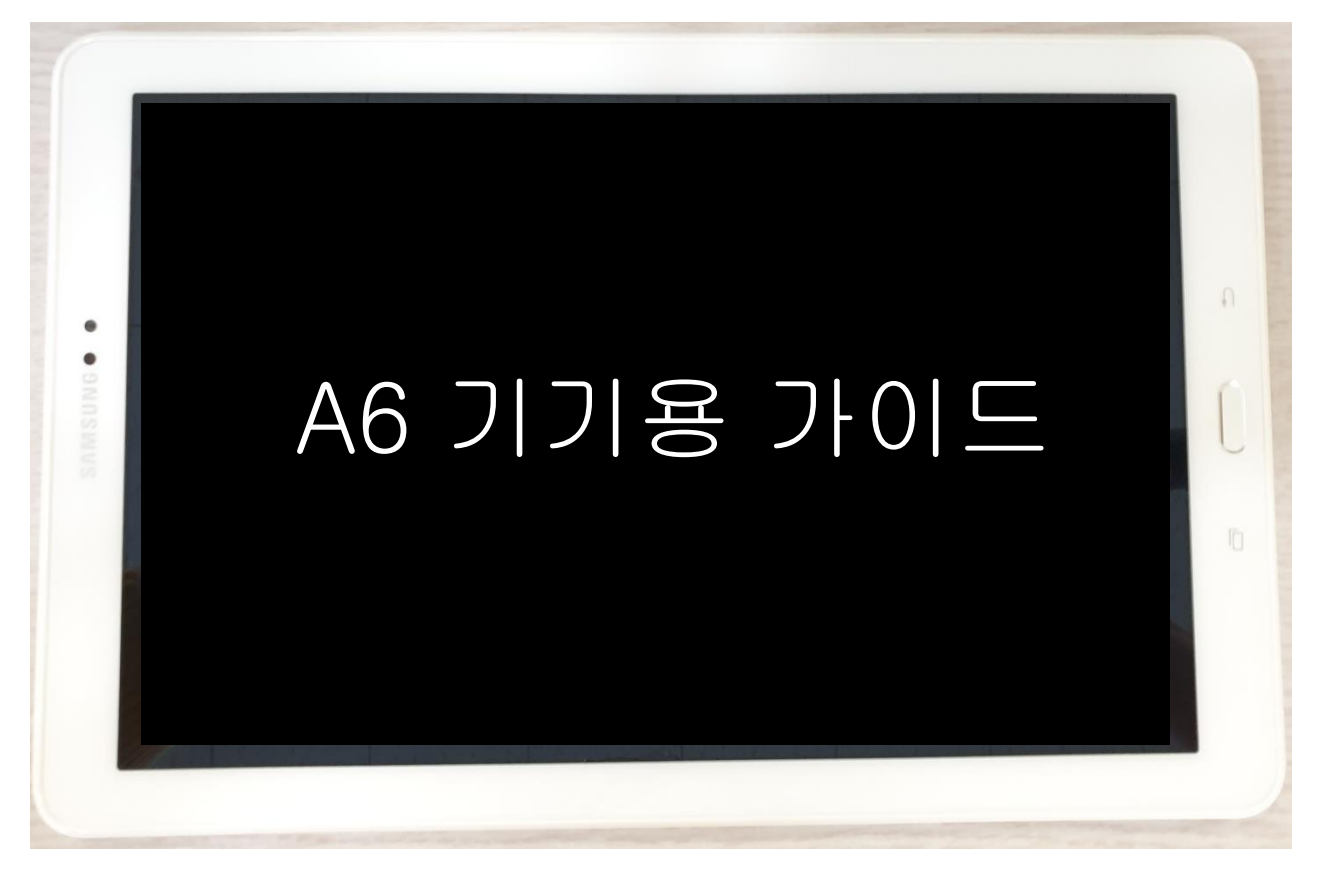

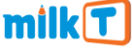

## 10.1(P600) 기기 사진, 흰색 패널에 카메라가 상단에 있습니다

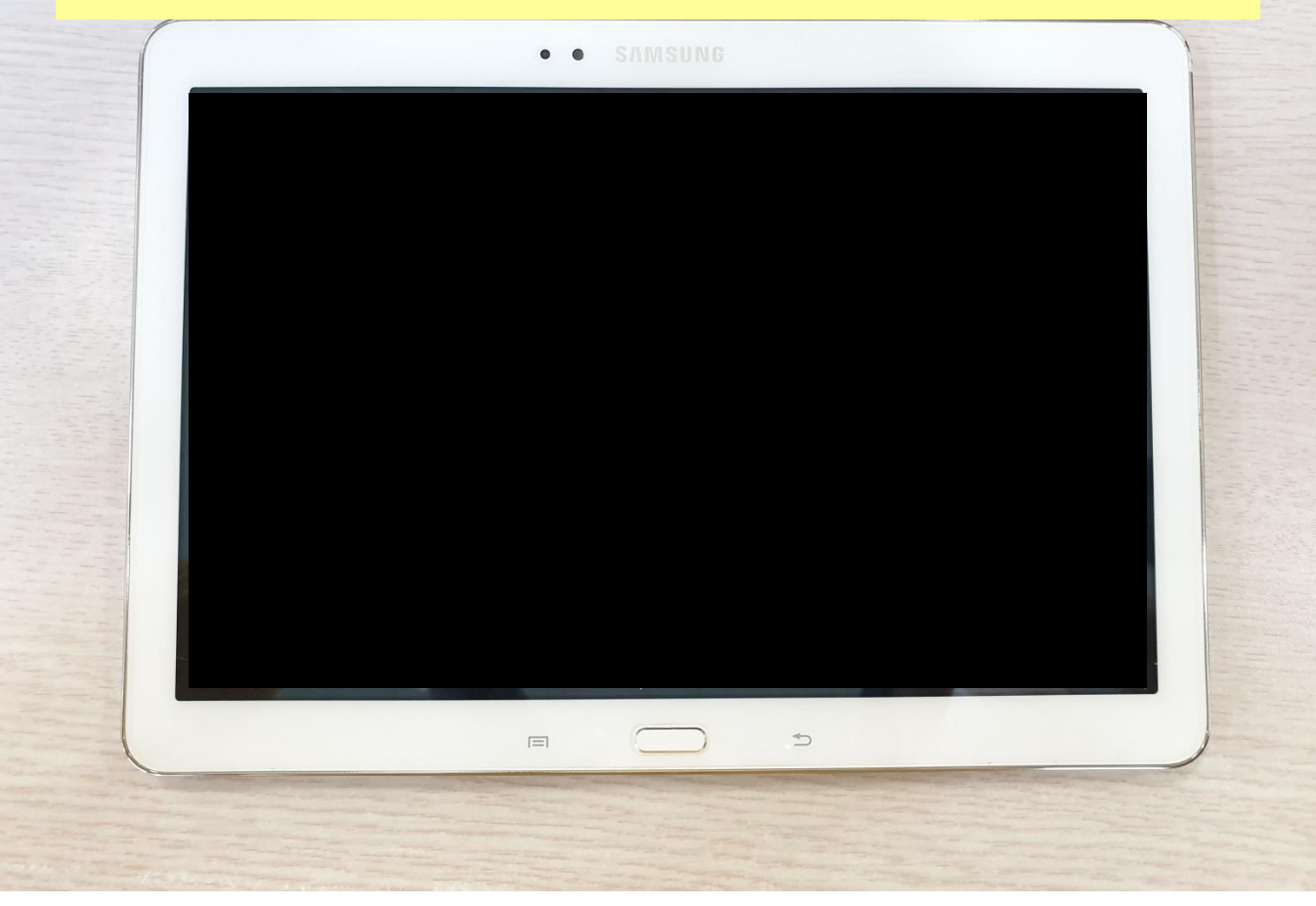

## 1단계] 밀크T홈 데이터 삭제하기

## Page No. <3>

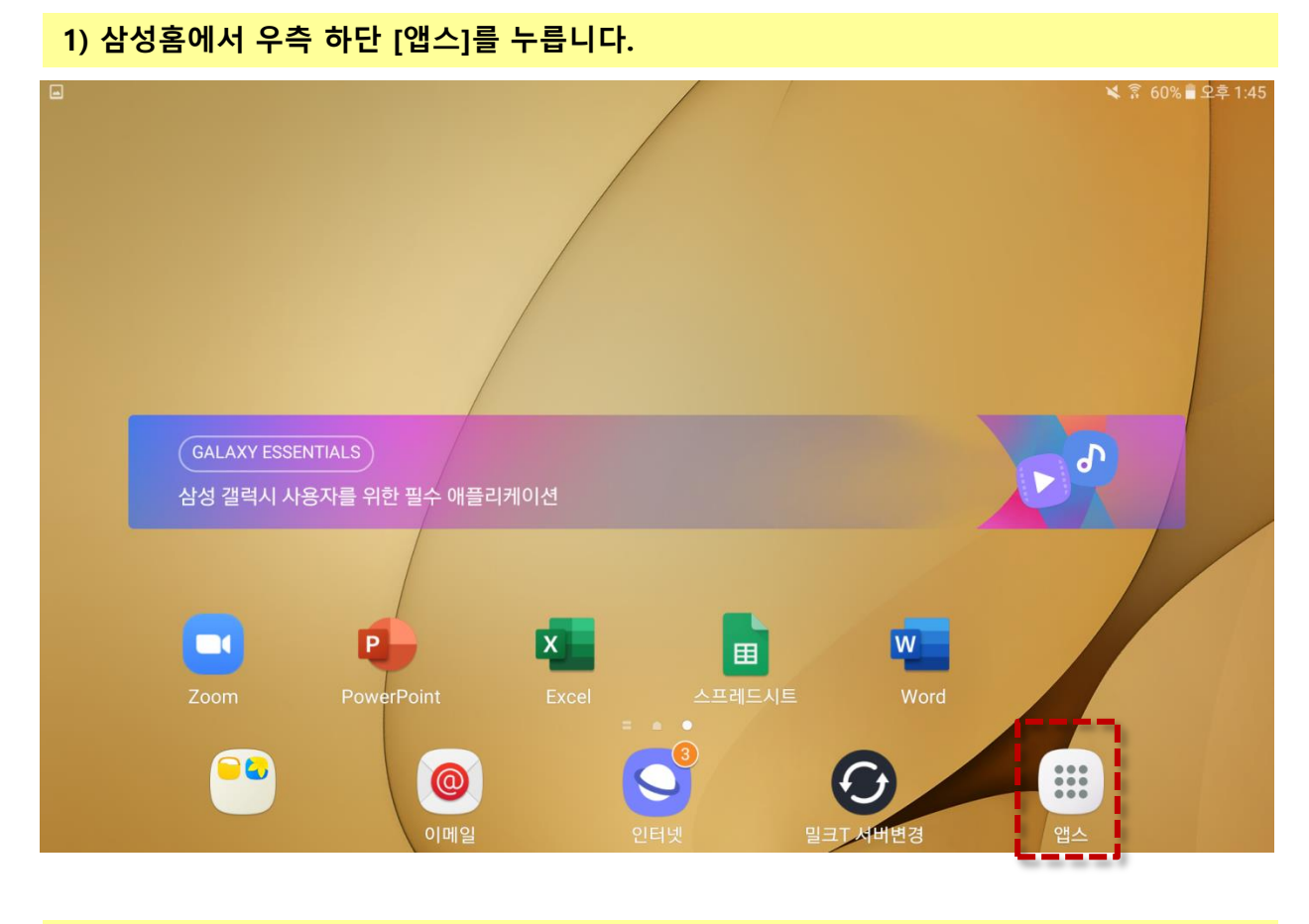

#### 2) [설정] 아이콘을 누릅니다.

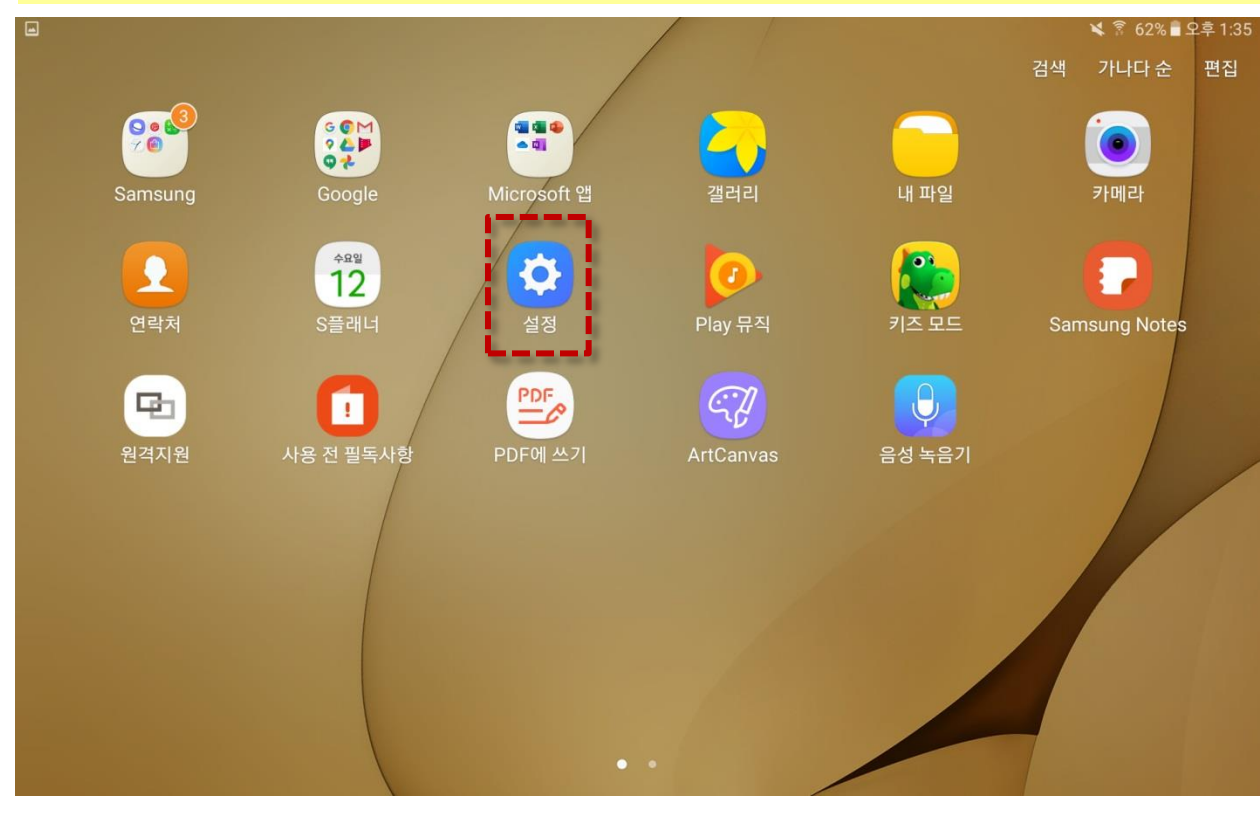

## 1단계] 밀크T홈 데이터 삭제하기

#### 3) 좌측 스크롤을 내려 [잠금화면 및 보안]을 누릅니다.

| 설정       |           |          |                              | Wi-Fi 다이렉트 | 더보기 |
|----------|-----------|----------|------------------------------|------------|-----|
| 2        | S펜        | 사용 중     |                              |            |     |
| D        | 유용한 기능    |          | 11A-indoor-a6etc<br>연결됨      |            |     |
| 8        | 사용자       |          | CJT_Guest                    |            |     |
|          | 배경화면      |          | Infra_Radius                 |            |     |
| 0        | 홈 화면      |          | AD_401_CST_570004_WW-e823    |            |     |
| 0        | 잠금화면 및 보안 | <b>a</b> | AT_401_CST_570004_WW_018a    |            |     |
|          | 개인정보 보호   | <b>a</b> | AT_401_CST_570004_WW_e827    |            |     |
| <b>(</b> | 접근성       | ()<br>78 | AD_401_CST_570004_WW-1165    |            |     |
| 0        | 계정        | ()<br>78 | AD_401_CST_570004_WW-ff13    |            |     |
| G        | Google    |          | AT_401_CST_570004_WW_fe50    |            |     |
| 5        | 백업 및 초기화  |          | DIRECT-56-HP M454dw Color LJ |            |     |
|          |           |          |                              |            |     |

#### 4) 우측 하단에 [기타 보안 설정]을 누릅니다.

| 설정          |   | 잠금화면 및 보안                                                  |
|-------------|---|------------------------------------------------------------|
| 💋 S펜        |   | <b>와던 심금 방식</b><br>패턴                                      |
| 🕕 유용한 기능    |   | <b>정보 및 앱 바로가기</b><br>잠금화면에 디바이스 사용자 문구 또는 앱 바로가기를 표시합니다.  |
| 🥺 사용자       |   | 장금화면 알림 표시<br>내용 표시                                        |
| 🔳 배경화면      |   | 보안 잠금 상세설정                                                 |
| 홈 화면        |   | 자동 잠금 시간, 전원 버튼으로 바로 잠금과 같이 보안 잠금 시 사용 가능한 기능을 설정합니다.      |
|             |   | 보안                                                         |
| 🙃 잠금화면 및 보인 | ł | <b>내 디바이스 찾기</b><br>삼성 계정을 사용하여 내 디바이스의 위치를 찾고 원격으로 제어합니다. |
| 🛄 개인정보 보호   |   | 출처를 알 수 없는 앱                                               |
| ★ 접근성       |   | Play 스토어 외에 다른 출처의 애플리케이션을 설치할 수 있도록 허용합니다.                |
| 🤌 계정        |   | <b>보안 설정</b><br>디바이스를 켤 때마다 화면 잠금을 사용하여 디바이스를 보호할 수 있습니다.  |
| G Google    |   | <b>SD 카드 암호화</b><br>삽입된 SD 카드 없음                           |
| 👼 백업 및 초기화  |   | <b>기타 보안 설정</b><br>보안 업데이트 및 인증서 저장공간 등 보안 설정을 변경합니다.      |
|             |   | Laaaaaaaaaaaaaaaa                                          |

#### 5) [디바이스 관리자]를 누릅니다.

| 설정 검색       | ← 기타 보안 설정                                                                 |
|-------------|----------------------------------------------------------------------------|
| 💋 Sम        | 입력 시 비밀번호 표시<br>비밀번호를 입력할 때 입력한 글자가 잠깐 표시됩니다.                              |
| 🗊 유용한 기능    | 보안정책 업데이트                                                                  |
| 😡 사용자       | 보안정책을 업데이트하여 디바이스의 보안을 향상시킵니다.                                             |
| 💼 배경화면      | 보안 보고서 보내기<br>보안 위협 분석을 위해 보안 보고서를 Wi-Fi로 삼성에 보냅니다. 모든 보고서는 보내기 전에 암호화됩니다. |
| 🙃 홈화면       | <b>디바이스 관리자</b><br>디바이스 관리자를 확인 및 실행 해제합니다.                                |
| 6 잠금화면 및 보안 |                                                                            |
| 개인정보 보호     | 서상공간 유형<br>하드웨어에 백업                                                        |
| 📩 접근성       | <b>인증서 확인</b><br>신뢰할 수 있는 CA 인증서를 표시합니다.                                   |
| 🤌 গপ্ত      | <b>사용자 인증서</b><br>사용자 인증서를 확인합니다.                                          |
| Google      | 디바이스에 저장된 인증서 설치                                                           |
| 👼 백업 및 초기화  | 시영중단에서 한동자를 걸쳐야세요.<br>                                                     |
|             |                                                                            |

#### 6) 우측 밀크T 홈의 버튼을 누릅니다.

| 설정             | 검색 🧧 더바이스 관리자                                                                           |                  |
|----------------|-----------------------------------------------------------------------------------------|------------------|
| 🖉 S펜           | 개인                                                                                      |                  |
| 🕑 유용한 기능       | KNOX 라이선스 활성화 에이전트<br>KNOX 라이선스 활성화 에이전트에는 디바이스 관리자 권한이 있습니다. 이 권한을<br>비활성화하세요.         | 해제하려면 KNOX 라이선스를 |
| 🥺 사용자          | Knox 라이선스 활성화 에이전트<br>Knox 라이선스 활성화 에이전트에는 디바이스 관리자 권한이 있습니다. 이 권한을 6                   | 해제하려면 Knox 라이선스를 |
| 回 배경화면         | 비활성화하세요.                                                                                |                  |
| බ 홈 화면         | Screen lock service     Allow apps to determine the quality of the device's screen lock | •                |
| 🙃 잠금화면 및 보안    | <ul> <li>내 기기 찾기</li> <li>내 기기 찾기에서 분실한 기기를 잠그거나 초기화하도록 허용합니다.</li> </ul>               |                  |
| 🕒 개인정보 보호      | 🖄 밀크T 설치 매니저                                                                            |                  |
| 😥 접근성          | UBT R                                                                                   | -                |
| <u>&gt;</u> 계정 | 모 원격지원                                                                                  | <b>()</b>        |
| G Google       |                                                                                         |                  |
| 🕫 백업 및 초기화     |                                                                                         |                  |
|                |                                                                                         |                  |

#### 7) 팝업창이 뜨면 [해제]를 누릅니다.

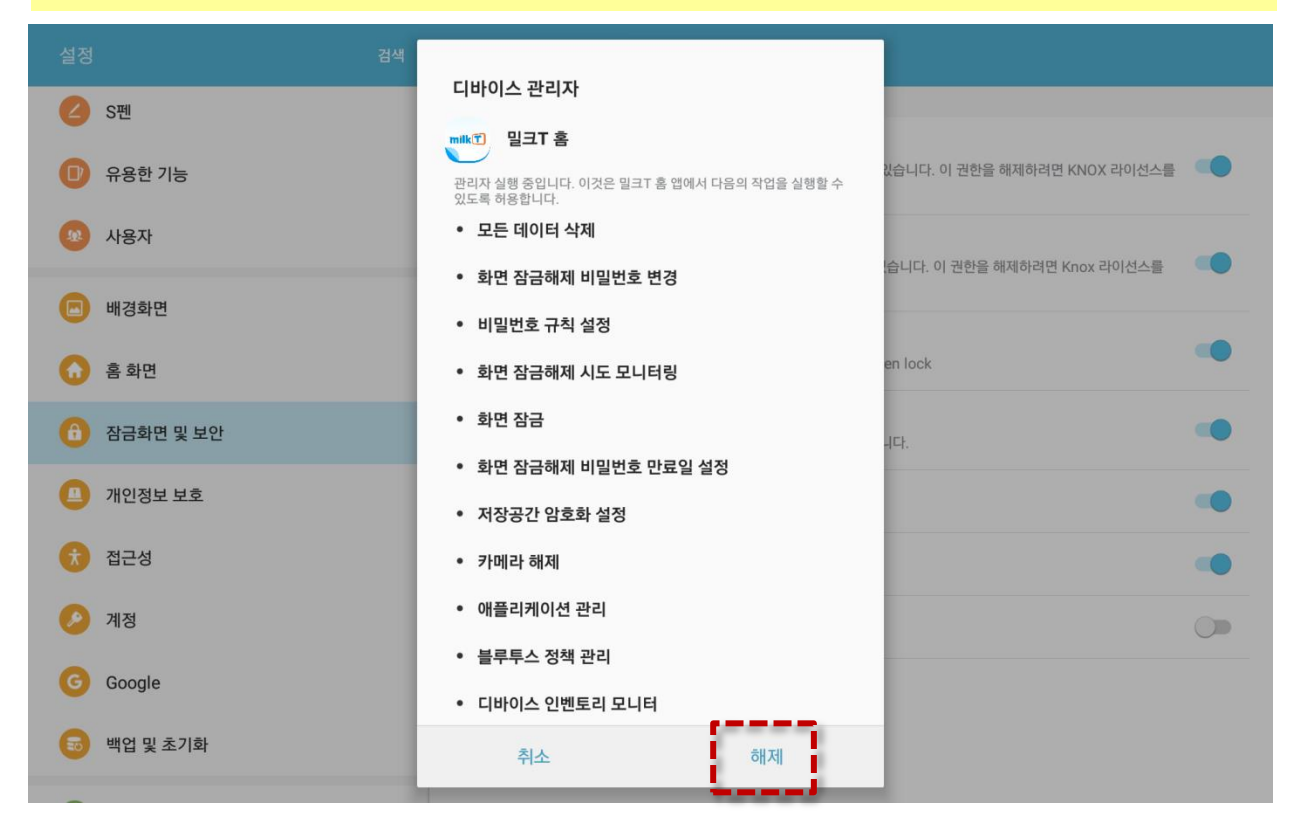

#### 8) 팝업의 [확인]을 누릅니다.

| 6 | S펜        | 니마이스 선디자                                                     |                              |  |
|---|-----------|--------------------------------------------------------------|------------------------------|--|
| 0 | 유용한 기능    | 관리자 실행 중입니다. 이것은 일크T 홈 앱에서 다음의 작업을 실행할 수 있도록 허용합니다.          | 있습니다. 이 권한을 해제하려면 KNOX 라이선스를 |  |
|   | 사용자       | • 모든 데이터 삭제                                                  | 스니다. 이 귀하은 채제하려며 Knov 라이서스를  |  |
| 0 | 배경화면      | 기기 관리자를 해제하시겠습니까?<br>밀크T 서비스를 사용하기 위해서는 기기 관리자 권한이<br>피오하니다. | .남어여, 이 전전을 헤세이어진 NIOX 식이간다를 |  |
| 0 | 홈 화면      | 글보입니다.<br>(주의사항)                                             | en lock                      |  |
| 0 | 잠금화면 및 보안 | OS 업그레이드 및 디바이스 전체 초기화 시 학습이<br>진행되지 않으니 이점 유의 부탁드립니다.       | .цс <b>.</b>                 |  |
| 0 | 개인정보 보호   | 신호 신호                                                        |                              |  |
| ¢ | 접근성       |                                                              |                              |  |
| 0 | 계정        | • 애플리케이션 관리                                                  |                              |  |
| G | Google    | <ul> <li>블루투스 정책 관리</li> <li>디바이스 인벤토리 모니터</li> </ul>        |                              |  |
| 6 | 백업 및 초기화  | 취소 해제                                                        |                              |  |

#### 9) 밀크T홈 우측 버튼이 회색으로 바뀐걸 확인합니다.

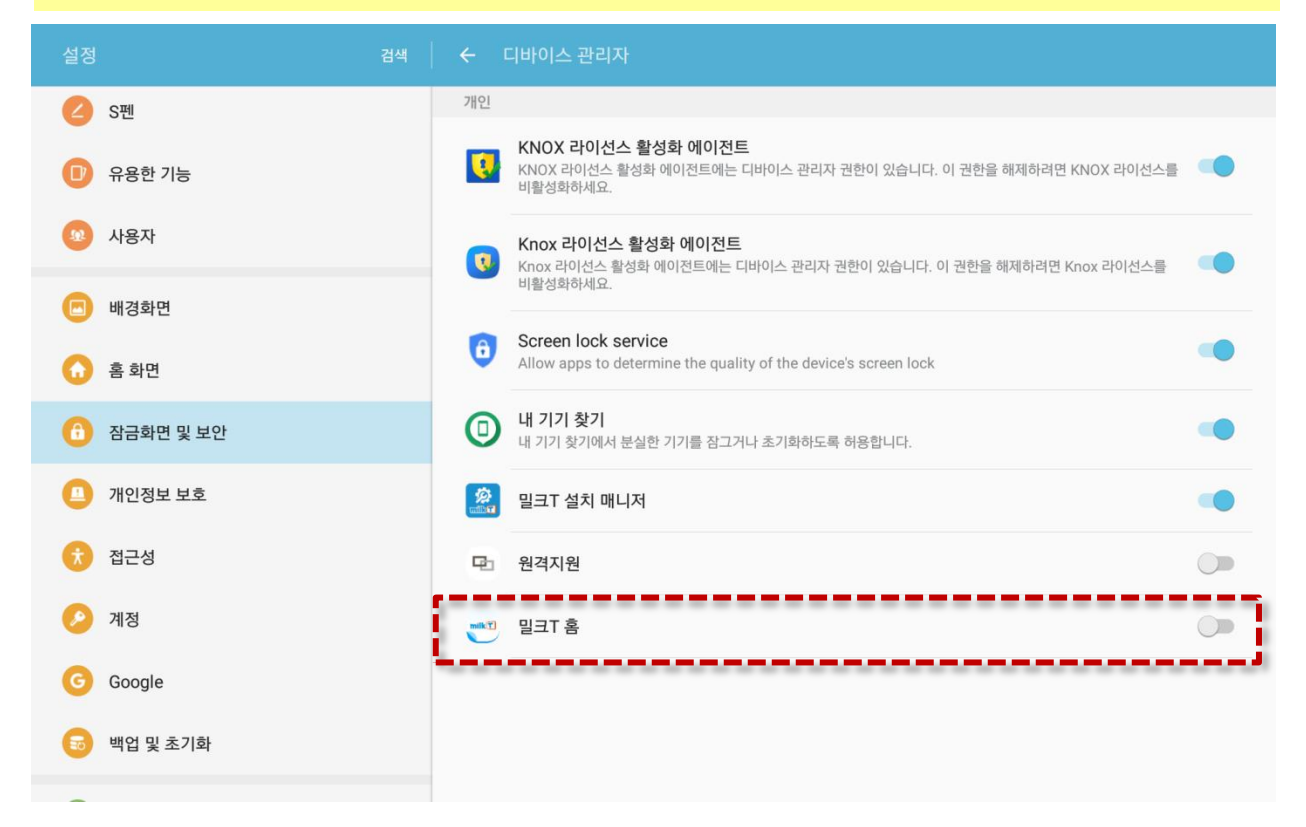

## 1단계] 밀크T홈 데이터 삭제하기

#### 10) 좌측 메뉴 영역을 쓸어내려 위쪽으로 이동하여 [애플리케이션 관리]를 누릅니다.

| 설정 검색                                 | ← 기타보안설정                                                                   |
|---------------------------------------|----------------------------------------------------------------------------|
| 🦁 Wi-Fi                               | 입력 시 비밀번호 표시<br>비밀번호를 입력할 때 입력한 글자가 잠깐 표시됩니다.                              |
| 🛞 블루투스                                | 보안정책 업데이트                                                                  |
| 🛪 비행기 탑승 모드                           | 보안정책을 업데이트하여 디바이스의 보안을 향상시킵니다.                                             |
| 😡 데이터 사용                              | 보안 보고서 보내기<br>보안 위협 분석을 위해 보안 보고서를 Wi-Fi로 삼성에 보냅니다. 모든 보고서는 보내기 전에 암호화됩니다. |
| 🔢 기타 연결 설정                            | <b>디바이스 관리자</b><br>디바이스 관리자를 확인 및 실행 해제합니다.                                |
| 💿 스마트 매니저                             |                                                                            |
| · · · · · · · · · · · · · · · · · · · | 지경승인 규정<br>하드웨어에 백업                                                        |
| <u>ा</u> ४व                           | <b>인증서 확인</b><br>신뢰할 수 있는 CA 인증서를 표시합니다.                                   |
| 📋 알림                                  | <b>사용자 인증서</b><br>사용자 인증서를 확인합니다.                                          |
| ⑤ 방해 금지 ▼                             | <b>디바이스에 저장된 인증서 설치</b><br>저장공간에서 인증서를 설치하세요.                              |
| ▶ 디스플레이                               | 인증서 삭제                                                                     |

#### 11) 우측 상단의 [애플리케이션 관리자]를 누릅니다.

| 설정          | 검색 애플     | 리케이션 관리                                                            |
|-------------|-----------|--------------------------------------------------------------------|
| 🛜 Wi-Fi     |           | <b>애플리케이션 관리자</b><br>앱 정보를 확인하고 저장공간, 데이터 사용, 권한을 포함한 앱 설정을 관리합니다. |
|             |           | <b>기본 애플리케이션</b><br>특정 작업에 앱을 지정합니다.                               |
| 🛪 비행기 탑승 모드 | 애플리       | J케이션별 설정                                                           |
| 📶 데이터 사용    | 2         | 날씨정보                                                               |
| 👷 기타 연결 설정  | 0         | 삼성 인터넷                                                             |
| 🛞 스마트 매니저   |           | 연락처                                                                |
| 🜐 애플리케이션 관리 | 0         | 이메일                                                                |
| < 소리        | ١         | 카메라                                                                |
| 📋 알림        | Ċ         | Galaxy Apps                                                        |
| 💿 방해 금지     | ***<br>12 | S플래너                                                               |
| 다스플레이       | G         | Samsung Notes                                                      |
|             |           |                                                                    |

#### 12) 위로 쓸어 올려 [밀크T 홈]을 누릅니다.

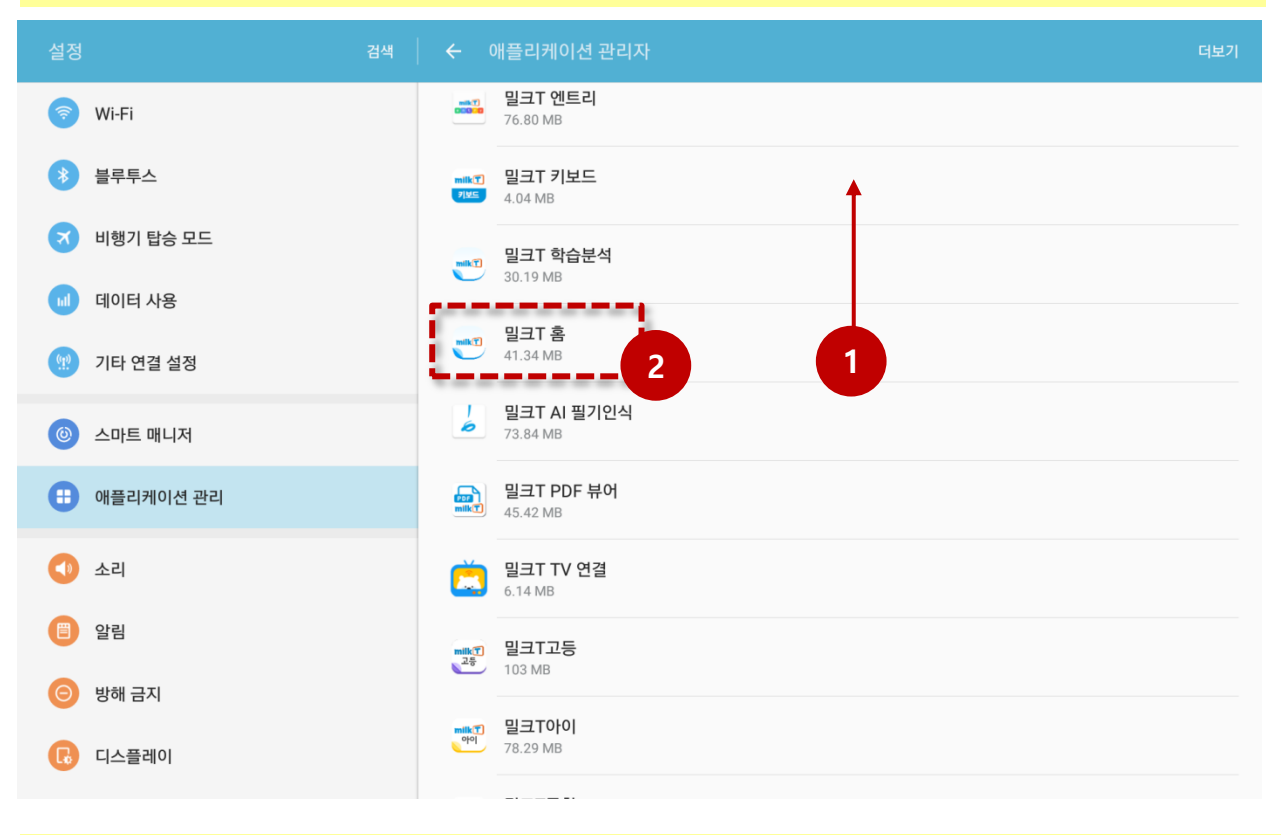

#### 13) ① [기본으로 설정]이 '기본으로 설정된 앱 없음'이면 → 16)번으로 이동합니다. ② [기본으로 설정]이 '기본으로 설정됨'이면 → 14)번으로 이동합니다.

| ← 애플리케이 | 션 정보                                    |   |        |                                         | 더보기 |
|---------|-----------------------------------------|---|--------|-----------------------------------------|-----|
|         | <b>밀크T 홈</b><br>비전 2.7.32               |   |        |                                         |     |
|         | 삭제                                      |   |        | 강제 중지                                   |     |
|         |                                         | ÷ | 애플리케이션 | 년정보                                     |     |
|         | <b>저장공간</b><br>디바이스 저장공간 중 41.34 MB 사용됨 |   |        | 30 월크T 홈<br>● 버전 2.7.32                 |     |
|         | <b>데이터 사용</b><br>1월 12일 이후로 3.40 MB 사용됨 |   |        | 삭제                                      |     |
|         | <b>권한</b><br>위치 및 저장공간                  |   |        | <b>저장공간</b><br>디바이스 저장공간 중 41.37 MB 사용됨 |     |
| 1       | 알림<br>허용됨<br>기본으로 설정                    |   |        | <b>데이터 사용</b><br>1월 12일 이후로 7.72 MB 사용됨 |     |
|         | 기본으로 설정된 앱 없음                           |   |        | 권한<br>위치 및 저장공간                         |     |
|         | 충전한 이후로 0% 사용됨<br>                      |   |        | 알림<br>히용됨                               |     |
|         | '레스'미<br>지난 3시간 동안의 평균 사용량: 5.0 MB      |   | 2      | 기본으로 설정<br>기본으로 설정됨                     |     |
|         |                                         |   |        | <b>배터리</b><br>충전한 이후로 0% 사용됨            |     |

#### 14) [기본 설정 삭제]를 누릅니다.

| ← 기본으로 살 | 철정                                             |          |
|----------|------------------------------------------------|----------|
|          | ····· 밀크T 홈                                    |          |
|          | 이 앱은 일부 동작에 대해 기본적으로 실행되도록 설정된 상태입니다.          | 기본 설정 삭제 |
|          | 앱링크                                            |          |
|          | 지원되는 웹 주소를 방문할 때 브라우저 앱 대신 이 앱을 사용할 것인지 선택하세요. |          |
|          | 지원되는 URL로 이동<br>이 앱으로 열기                       |          |
|          | 지원되는 웹 주소<br>없음                                |          |
|          |                                                |          |
|          |                                                |          |
|          |                                                |          |
|          |                                                |          |

#### 15) ①[기본 설정 삭제]가 회색으로 바뀌었나 확인합니다. ②이전 페이지로 이동합니다

| ← 기본으로 설정 |                                                |               |
|-----------|------------------------------------------------|---------------|
| 2         |                                                |               |
|           | 기본으로 설정된 앱 없음                                  | 1<br>기본 설정 삭제 |
|           | 앱링크                                            |               |
|           | 지원되는 웹 주소를 방문할 때 브라우저 앱 대신 이 앱을 사용할 것인지 선택하세요. |               |
|           | 지원되는 URL로 이동<br>이 앱으로 열기                       |               |
|           | 지원되는 웹 주소<br>없음                                |               |
|           |                                                |               |
|           |                                                |               |
|           |                                                |               |
|           |                                                |               |

#### 16) [저장공간]을 누릅니다.

| ← 애플리케이 | 년 정보                                                                                                    | 더보기 |
|---------|----------------------------------------------------------------------------------------------------|-----|
|         | <b>밀크T 홈</b><br>버전 2.7.32                                                                                        |     |
|         | 삭제 강제 중지                                                                                                    |     |
|         | 저장공간         디바이스 저장공간 중 41.34 MB 사용됨         데이터 사용         1월 12일 이후로 3.40 MB 사용됨         건한         위치 및 저장공간 |     |
|         | 알림<br>허용픰                                                                                                    |     |
|         | 기본으로 설정<br>기본으로 설정된 앱 없음                                                                                         |     |
|         | <b>배터리</b><br>충전한 이후로 0% 사용됨                                                                                     |     |
|         | <b>메모리</b><br>지난 3시간 동안의 평균 사용량: 5.0 MB                                                                          |     |

#### 17) [데이터 삭제]를 누릅니다.

| ← 저장공간 |                     |                                 |
|--------|---------------------|---------------------------------|
|        | 👥 밀크T 홈             |                                 |
|        | 저장공간                |                                 |
|        | 전체<br>애플리케이션<br>데이터 | 41.34 MB<br>40.05 MB<br>1 29 MB |
|        |                     | 데이터 삭제                          |
|        | 캐시                  | 4.00 KB                         |
|        |                     | 캐시 삭제                           |
|        |                     |                                 |
|        |                     |                                 |
|        |                     |                                 |
|        |                     |                                 |
|        |                     |                                 |
|        |                     |                                 |
|        |                     |                                 |
|        |                     |                                 |
|        |                     |                                 |

#### 18) [삭제]를 누릅니다.

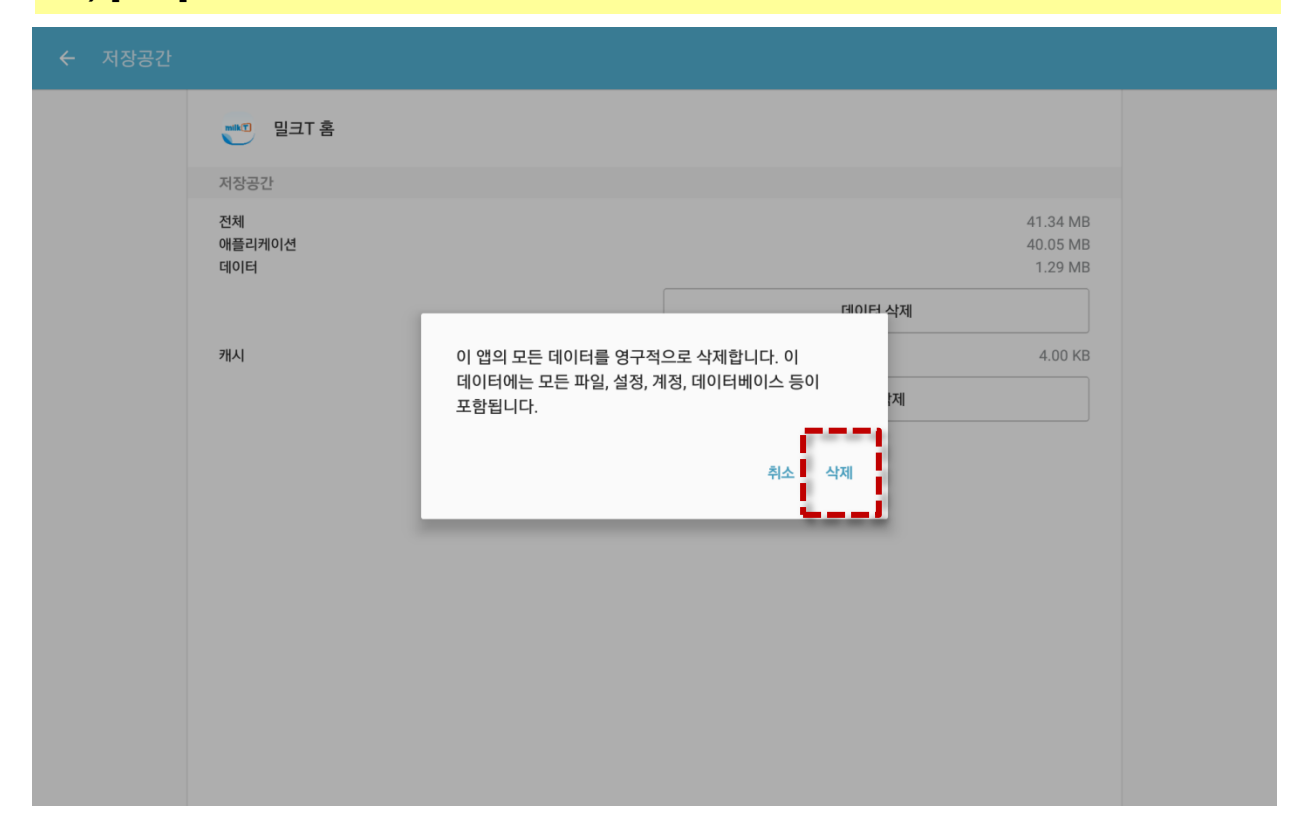

#### 19) 데이터 삭제가 회색으로 바뀌었는지 확인합니다.

| ← 저장공간 |                     |            |                         |
|--------|---------------------|------------|-------------------------|
|        | 📷 gət s             |            |                         |
|        | 저장공간                |            |                         |
|        | 전체<br>애플리케이션<br>데이터 | 40.<br>40. | 05 MB<br>05 MB<br>00 DB |
|        |                     | 데이터 삭제     |                         |
|        | 캐시                  | 1          | 0.00 B                  |
|        |                     | 캐시 삭제      |                         |
|        |                     |            |                         |
|        |                     |            |                         |
|        |                     |            |                         |
|        |                     |            |                         |
|        |                     |            |                         |
|        |                     |            |                         |
|        |                     |            |                         |
|        |                     |            |                         |
|        |                     |            |                         |

## 2단계] 밀크T 홈 설정하기

#### 1) 기기의 홈키를 누릅니다.

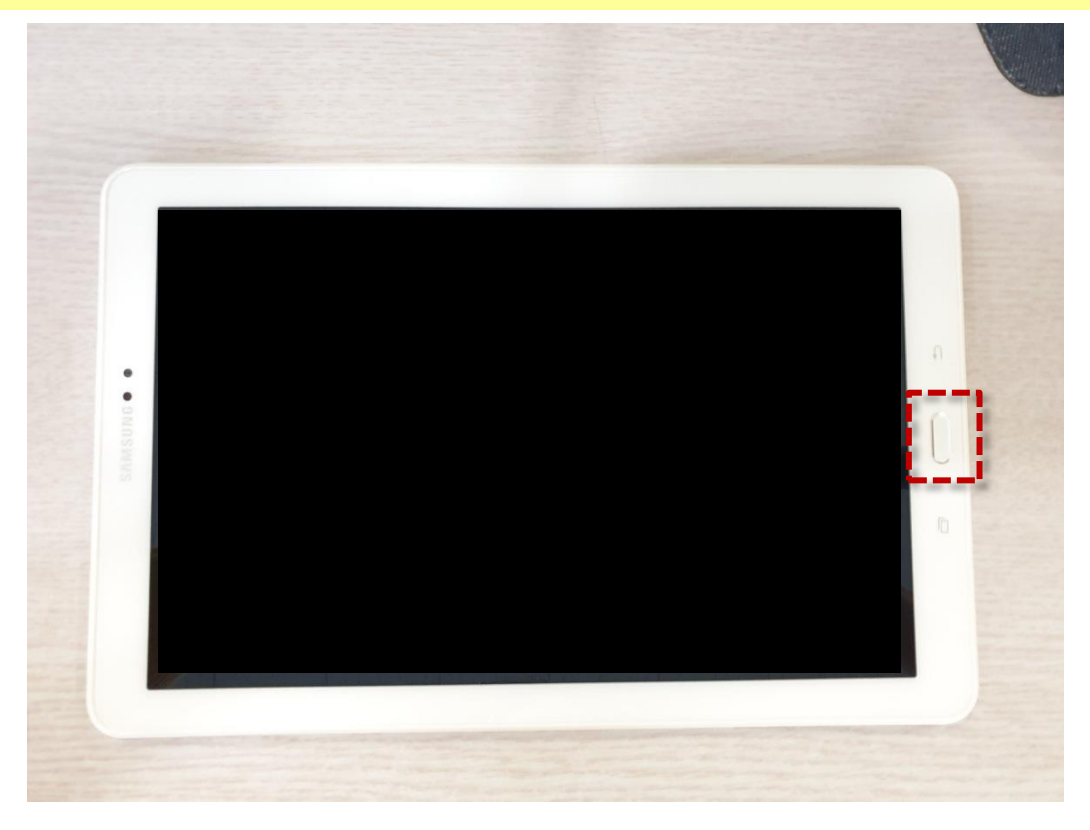

#### 2) 바탕화면의 [밀크T 홈]을 누릅니다.

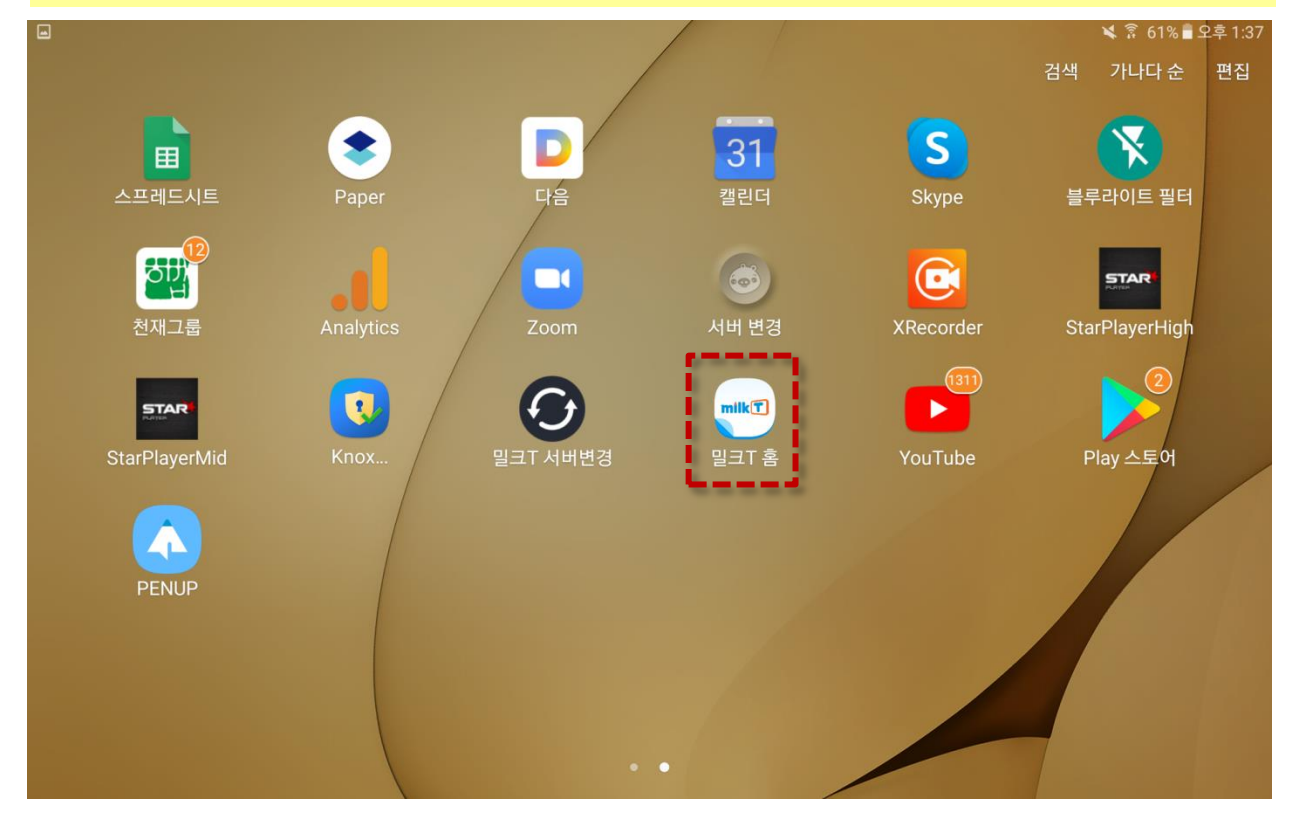

#### 3) 팝업의 [실행]을 누릅니다.

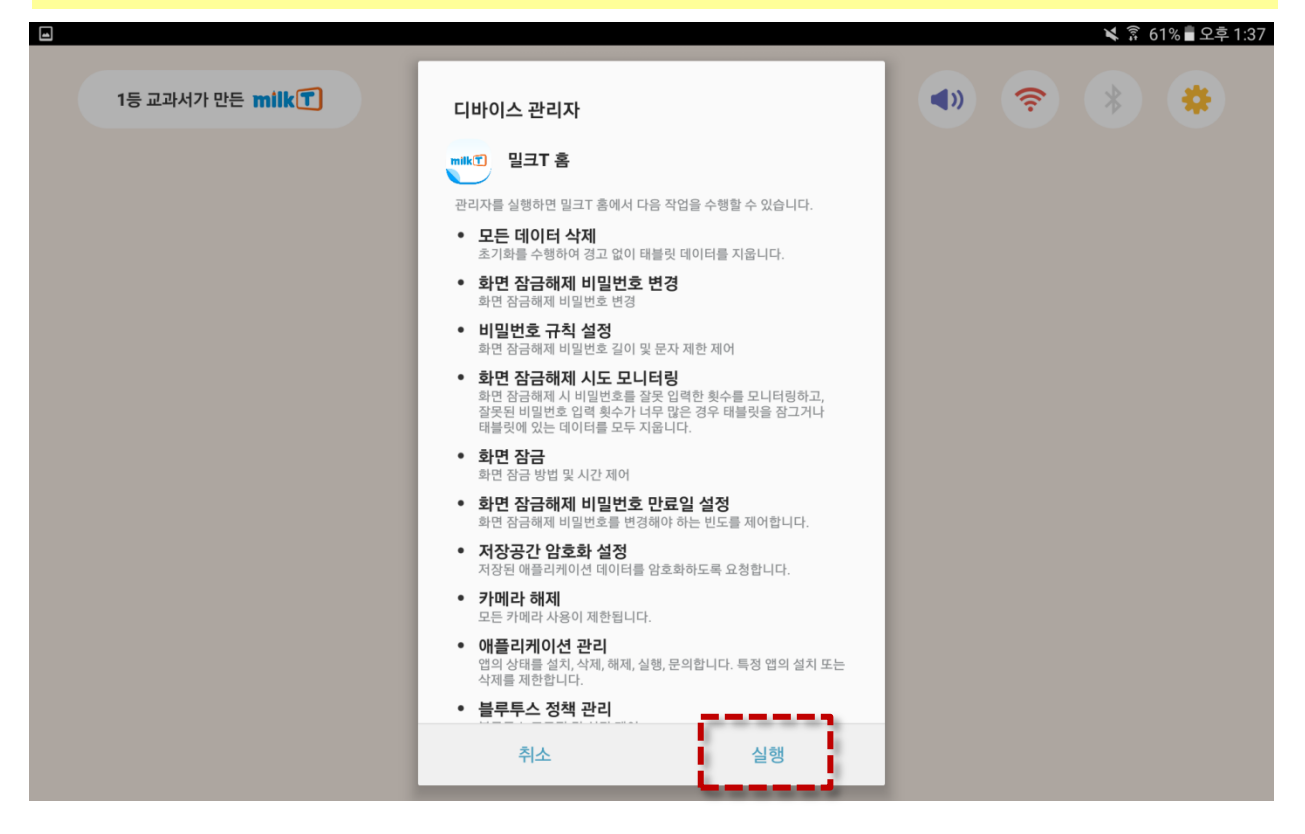

#### 4) 학습을 할 [학급을 선택]하고 [다음]을 누릅니다.

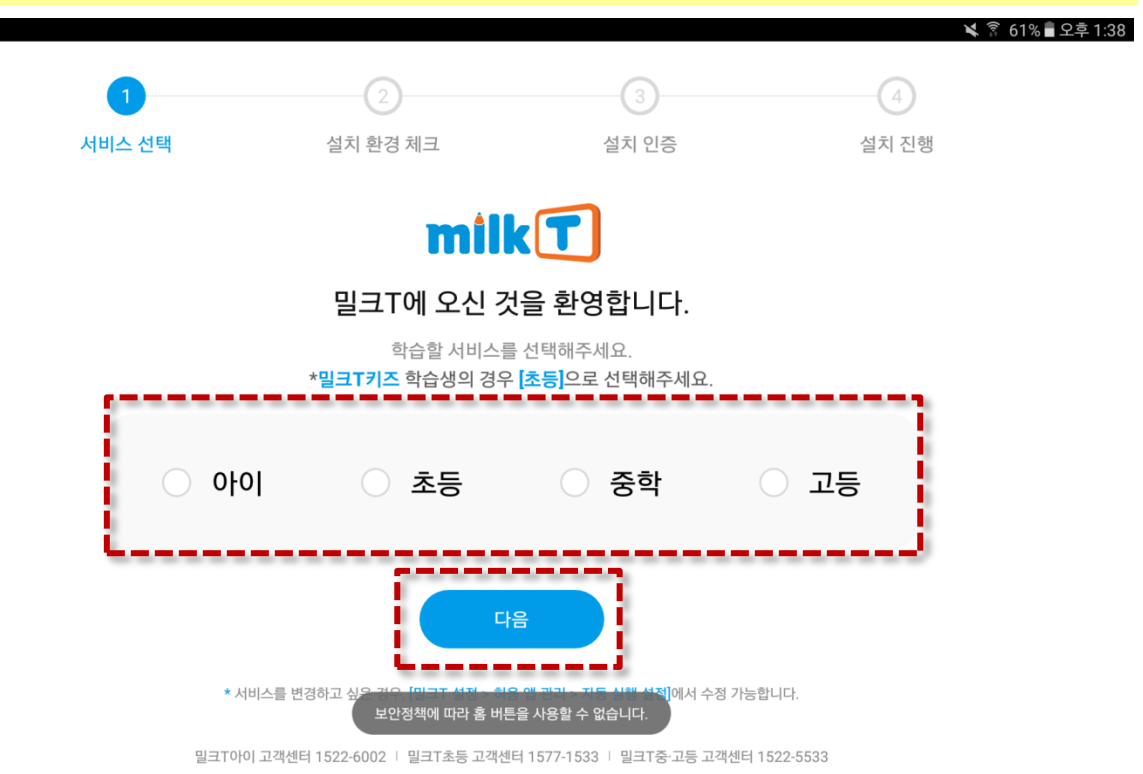

## 2단계] 밀크T 홈 설정하기

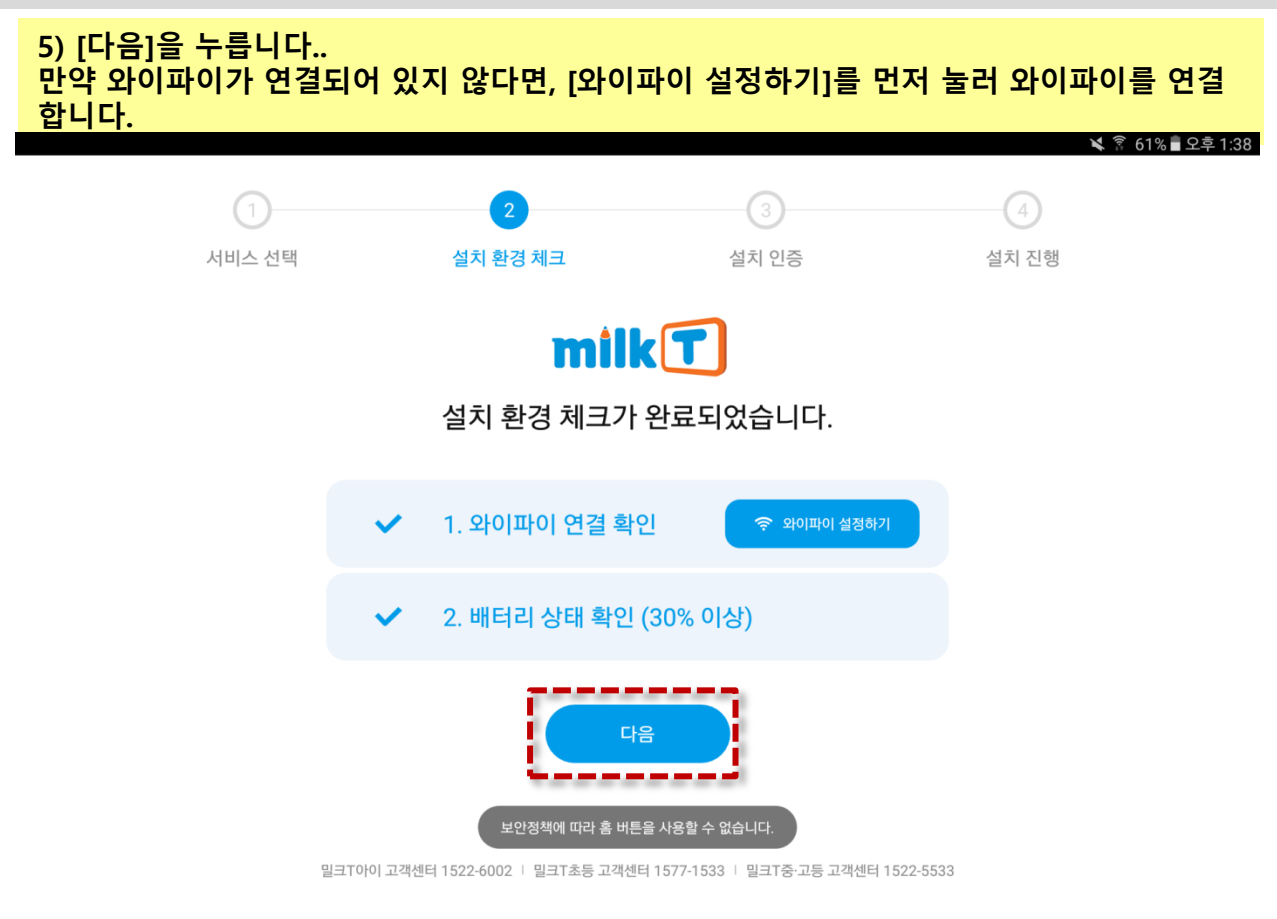

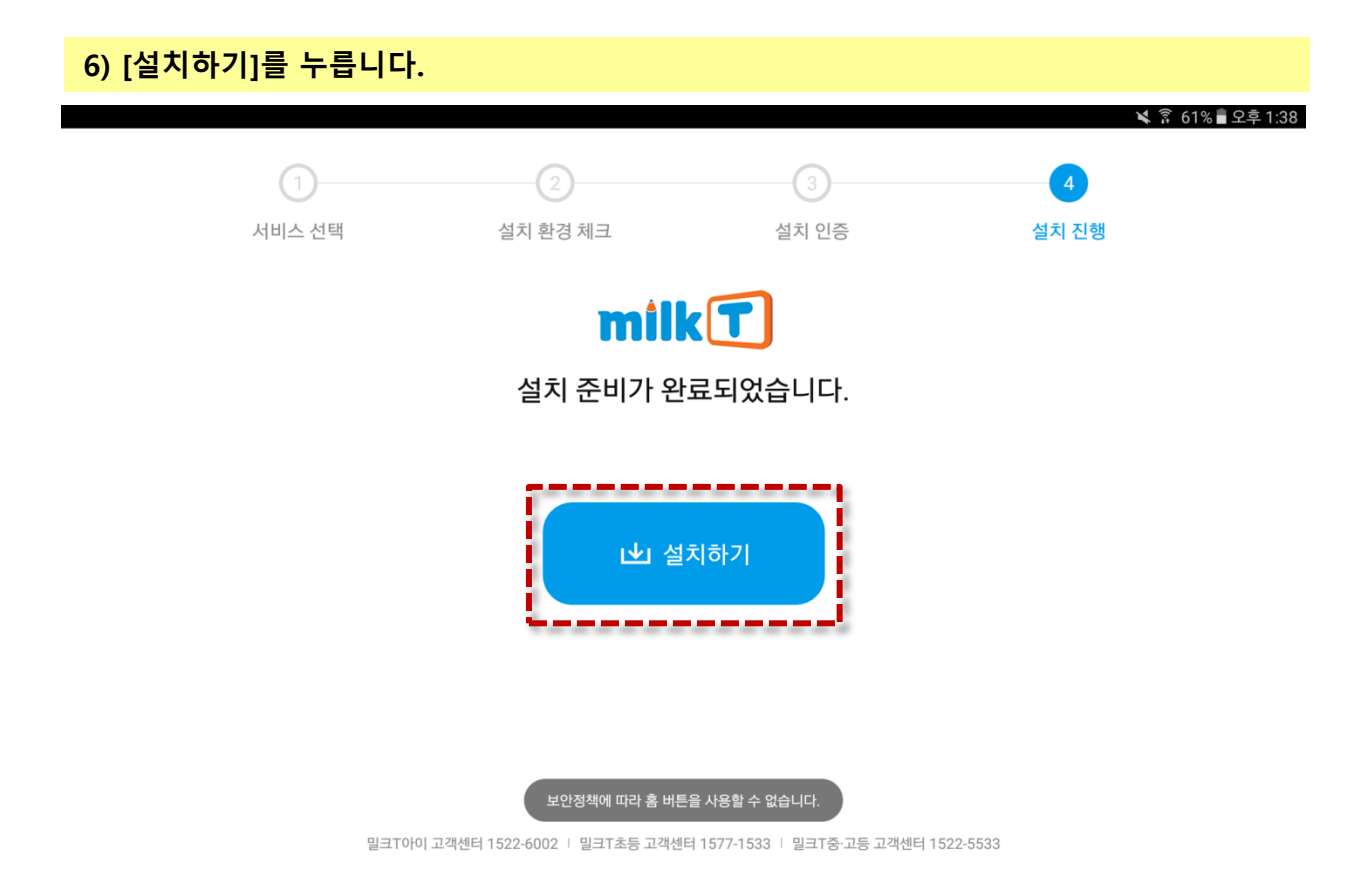

#### 7) 업데이트가 자동으로 실행됩니다.

|                                                                                                    | 髯 🔋 61% 🖥 오후 1:38 |
|----------------------------------------------------------------------------------------------------|-------------------|
|                                                                                                    |                   |
| 콘텐츠 설치 매니저                                                                                                    |                   |
| 지금 어떤 콘텐츠를 설치 중인가요?!                                                                                                    |                   |
| UVE LIVE시리즈 Ver.1.0.3<br>천재교육의 베스트셀러! LIVE시리즈의 무비와 게임을 이제 '밀크T'에서 즐겨요!                                                                                            |                   |
| <u>چې ۲۰۰۶ ۲۰۰۲ چې چې چې چې چې چې چې چې چې چې چې چې چې </u>                                                                                                    |                   |
| <ul> <li>⊘ 사용자의 환경에 따라 10~20분 소요될 수 있습니다.</li> <li>⊘ 업데이트 진행 중에는 학습기를 종료하지 말고, 잠시만 기다려 주세요.</li> <li>⊘ 설치가 원활하지 않을 경우, 왼쪽 2 보안정책에 따라 홈 버튼을 사용할 수 없습니다.</li> </ul> |                   |
|                                                                                                    |                   |

#### 8) [시작하기]를 누릅니다.

|                                                      | Ҝ 🛜 61% 🛢 오후 1:39 |
|------------------------------------------------------|-------------------|
|                                                      |                   |
|                                                      |                   |
| 콘텐츠 설치 매니저                                           |                   |
|                                                      |                   |
|                                                      |                   |
| milkT                                                |                   |
| 코테츠 <mark>석치</mark> 를 와료해습니다                         |                   |
|                                                      |                   |
| 가담해 승규는 그의 그의 승규가 할 만의 소개요.                          |                   |
| 시작하기 >                                               |                   |
| <br>* ID/PW들 인증한 서비스가 실행됩니다.                         |                   |
|                                                      |                   |
| 오 밀크T 고객센터:T.1577-1532<br>보안정책에 따라 홈 버튼을 사용할 수 없습니다. |                   |
|                                                      |                   |

#### 9) 밀크T 홈이 실행된 후 이후 학습을 진행합니다

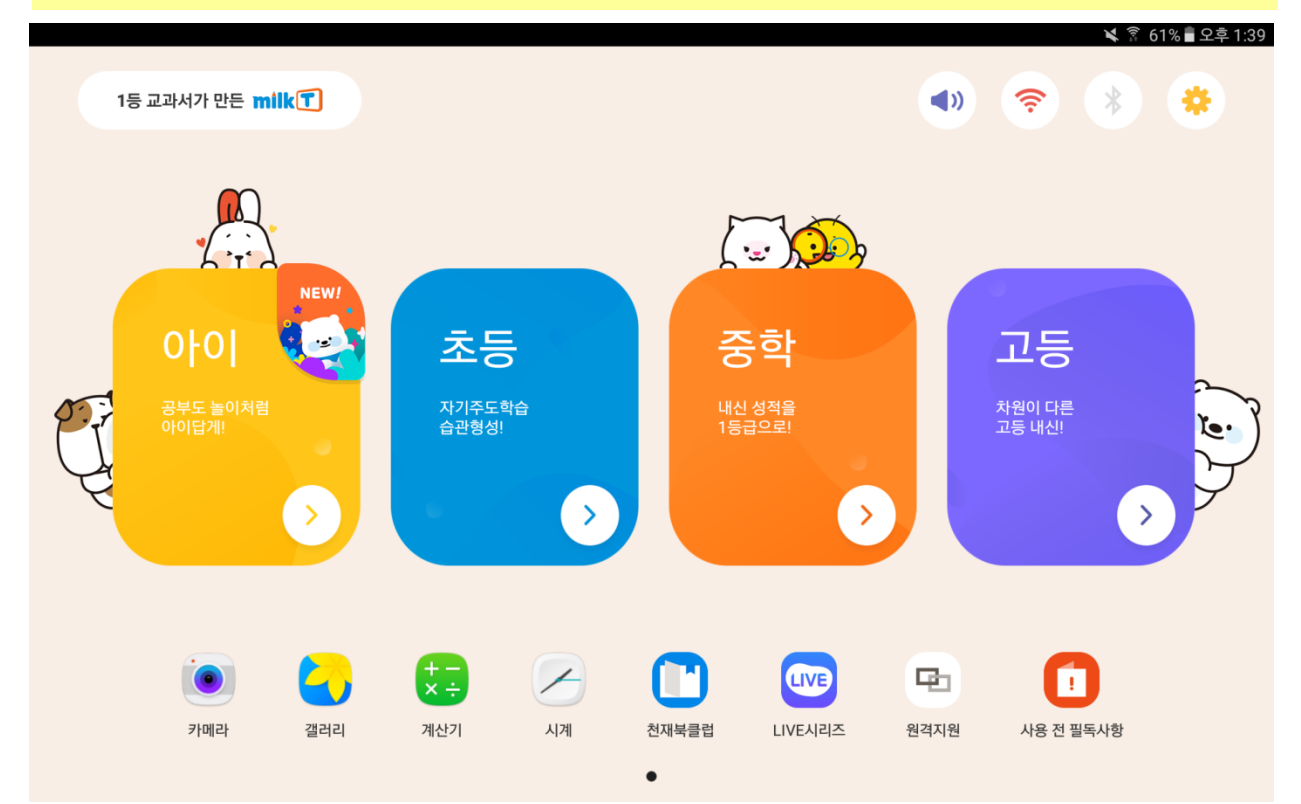

#### 위의 방식대로 실행해도 문제가 해결되지 않을 경우 고객센터로 문의 바랍니다.

밀크T아이 고객센터 : 1522-6002 밀크T초등 고객센터 : 1577-1533 밀크T중학/고등 고객센터 1522-5533

고객센터 운영 평일 10~22시 / 토요일 10~20시

불편을 드려 죄송합니다.

# 감사합니다.